## Step by step instructions for sharing your HEAR documents online

1. Select 'View my documents'.

| Statute Logged in from IP- 146 227 0 | o 13 as Jo Bloggs (polgidmu ac uk)            | Last logar: Wed Jan 29 14 56 44 GB/T 2014 |
|--------------------------------------|-----------------------------------------------|-------------------------------------------|
| You are here > Hame                  |                                               | Settings Prep Guice                       |
| Tou have 1 document available to     | you. You are not sharing any documents online | *:                                        |
| Homepage                             |                                               |                                           |
| Please select from the options below |                                               |                                           |
| View my documents                    | Configure document sharing                    | View history                              |
|                                      |                                               | 2000 2005 2010                            |
|                                      |                                               |                                           |
| SELECT                               | SELECT                                        | SELECT                                    |
|                                      |                                               |                                           |

2. Click on 'Share' for the document you want to share.

| (a                                                                                                    |                               |        |          |              |                        | -          |
|----------------------------------------------------------------------------------------------------|-------------------------------|--------|----------|--------------|------------------------|------------|
| ( y) Status: Logged in from IP: 146 227 0 13                                                          | as Jo tiloggs (pb(gdmu.ac.uk) | _      | Last     | togin: Wed J | an 29 14 56 44 GMT 201 |            |
| You are here > Home > My Documents                                                                    |                               |        |          |              | Settings               | neip Guide |
| Displaying 1 to 1 of 1 documents iss                                                                  | ued to you                    |        |          |              |                        |            |
| My Documents                                                                                          |                               |        |          |              |                        |            |
|                                                                                                    | Reference :                   | Type : | Status : |              | Actions                |            |
|                                                                                                    | 3470                          | HEAR   | MALAINE  | Vena         | Share Publish          | History    |
| Mr Documents                                                                                          |                               |        |          |              |                        |            |
| This page contains all documents that have<br>to you electronically. From here, you can               | e been issued                 |        |          |              |                        |            |
| * View your documents (requires Adobr                                                                 | e Reader)                     |        |          |              |                        |            |
| may wish to verify the documents                                                                      | o paratos wito                |        |          |              |                        |            |
| <ul> <li>and verifiable by certain authorised thin<br/>basis been associed to this control</li> </ul> | d parties who                 |        |          |              |                        |            |
| View the bistory of all access to your                                                                | documents -                   |        |          |              |                        |            |

3. The 'Share' link goes to a page explaining about sharing. Then click 'Create.'

| DE MONTEORT                                                          |                                                 |
|----------------------------------------------------------------------|-------------------------------------------------|
|                                                                      |                                                 |
| (INVERSITY                                                           |                                                 |
| LEICESTER                                                            |                                                 |
|                                                                      |                                                 |
| Status: Logged in from IP: 146.227.0.13 as Jo Bloggs (ipb@dmu.ac.uk) | Last login: Wed Jan 29 15:17:36 GMT 2014 Logout |
| My Documents Sharing History                                         | Settings Help Guide                             |
| You are here > <u>Home</u> > <u>My Documents</u> > Sharing (3470)    |                                                 |
|                                                                      |                                                 |
|                                                                      |                                                 |
| Sharing for document id 3470 (HEAR)                                  |                                                 |
|                                                                      |                                                 |
|                                                                      |                                                 |
|                                                                      |                                                 |
| You                                                                  | are not currently sharing this document         |
|                                                                      |                                                 |
|                                                                      |                                                 |
| Document Sharing                                                     |                                                 |
| other third parties with secure online access to your                |                                                 |
| documents. This page can be used to create and                       |                                                 |
| manage your document shares.                                         |                                                 |
| Document sharing works by generating a secure and                    |                                                 |
| unique URL on this site. You can control the level of                |                                                 |
| access control associated with the URL, and you can                  |                                                 |
| choose how the URL is delivered to the person you                    |                                                 |
| wish to share your document(s) with.                                 |                                                 |
| To create a new share for this document, click on this               |                                                 |
| button:                                                              |                                                 |
|                                                                      |                                                 |
| Create                                                               |                                                 |
|                                                                      |                                                 |

4. Choose type of Share (in this case, an open access link which expires after a set time, and can also be expired or extended as required)

| https://weifu.dmg.ac.uk/weilet/sen/ef/lise/Vallet&on/art Q + A C X                                                                                                    | Y A Student would |                                                                      | 000 |
|----------------------------------------------------------------------------------------------------|-------------------|----------------------------------------------------------------------|-----|
|                                                                                                    | A SUBERI RECOLDS  | de I fr I it I 🔝 🔲 🖌 🖊 🛦 🗛 🗛                                         |     |
|                                                                                                    |                   |                                                                      |     |
| Status: Logged in from IP: 146.227.0.13 as Jo Bloggs (pb@dmu.ac.uk)                                                                                                    |                   | Last login: Thu Jan 30 11:24:42 GMT 2014 Logout                      |     |
| My Documents Sharing History                                                                                                    |                   | Settings Help Guide                                                  |     |
| You are here > <u>Home</u> > <u>Sharing</u> > <u>Create New Share</u> > Create Share (3470)                                                                                                    |                   |                                                                      |     |
| Create Share for document id 3470 (HEAR)                                                                                                    |                   |                                                                      |     |
| Setting Access Control<br>There are three access control settings for a document share:                                                                                                    | Access Control:   | Open access                                                          |     |
| Open access - anybody who is in possession of the<br>generated URL can access your shared document.<br>Registered users - anybody who is in possession of the<br>generated URL and generater with this section on access                                   |                   | Registered users     Specific email (recommended)                    |     |
| your shared document.<br>Specific email - Only the registered user who controls the<br>email address shown opposite can access your shared<br>document                                                                                                    |                   | Recipient email:                                                     |     |
| Configuring Expiry Date                                                                                                    | Share expiry:     | Please select when this document share will<br>automatically expire: |     |
| Document shares can be configured to automatically expire after<br>a defined period of time. After that time, the document will not be<br>accessible via the generated URL                                                                                 |                   | Choose: (default: 90 days) •                                         |     |
| Selecting Delivery Method                                                                                                    |                   |                                                                      |     |
| There are two choices of delivery method:                                                                                                    | Delivery method:  | <ul> <li>Manual delivery</li> </ul>                                  |     |
| Manual delivery - You can copy and paste the generated<br>URL and distribute it yourself.<br>Secure email delivery - This site will send the URL via<br>certified delectronic email to the email address of your choice<br>(secure feed in the next pace). | <b>3</b> 78       | <ul> <li>Secure email delivery (recommended)</li> </ul>              |     |
|                                                                                                    |                   | Next                                                                 |     |
|                                                                                                    |                   |                                                                      |     |

## 5. Page displays the link.

| C+ C・ C・ C・ C・ C・ C・ C・ C・ C・ C・ C・ C・ C・                                                                                                    | Student records                                                                                                    | - <b>□ ×</b> ` |
|----------------------------------------------------------------------------------------------------|----------------------------------------------------------------------------------------------------|----------------|
|                                                                                                    |                                                                                                    | ÷              |
| Status: Logged in from IP: 146.227.0.13 as Jo Bloggs (ipb@dmu.ac.uk)                                                                                                    | Last login: Thu Jan 30 11:24:42 GMT 2014 Logout                                                                              |                |
| My Documents Sharing History                                                                                                    | Settings Help Guide                                                                                                    |                |
| You are here > <u>Home</u> > <u>Sharing</u> > <u>Create New Share</u> > Create Share (3470)                                                                                                    |                                                                                                    |                |
| Document share successfully created                                                                                                    |                                                                                                    |                |
| Create Share for document id 3470 (HEAR)                                                                                                    |                                                                                                    |                |
| <image/> <section-header><section-header><section-header><section-header><section-header><text><text><text></text></text></text></section-header></section-header></section-header></section-header></section-header> | https://verify.dmu.ac.uk/verifier/serv/erIDocument/VerifierApp1emplate/VerifyDAT.vm?         datid=cepZKX00NTHunZEnQBm5Ra0ci |                |

6. The following screen is shown when the link is clicked (eg, by an employer who you have sent the link to)

|                                                                                                   | Sugary routiges, inc. ( unperiod, that Monor Road - 100  | - • ×   |
|---------------------------------------------------------------------------------------------------|----------------------------------------------------------|---------|
| 🖉 🖉 https://verify.dmu.ac.uk/verifier/servlet/DocumentVerit 🔎 👻 🖉 🖉 Digitary® Relying Parties A 🗙 |                                                          | ♠ ☆ ⊕   |
|                                                                                                   | DE   FR   IT   🔜 📃 🖊 🗾 🔺 🔺 🔺                             | <u></u> |
| DE MONTEODT                                                                                       |                                                          |         |
| UNIVERSITY                                                                                        |                                                          |         |
| LECESTER                                                                                          |                                                          |         |
|                                                                                                   |                                                          |         |
|                                                                                                   |                                                          |         |
| Login Register Verify Document Forgot Password                                                    | How it Works Help Guide                                  |         |
|                                                                                                   |                                                          | Е       |
|                                                                                                   |                                                          |         |
|                                                                                                   |                                                          |         |
|                                                                                                   |                                                          |         |
| Ve                                                                                                | erification Passed                                       |         |
| Verification PASSED. This means that the document sh                                              | own below has passed a number of strict security checks. |         |
| registering with the system you will also be able to avail                                        | of an account history.                                   |         |
| Click on the link if you would like to see additional verifica                                    | tion information: View / Hide                            |         |
|                                                                                                   |                                                          |         |
|                                                                                                   |                                                          |         |
| Is this your first time !                                                                         | here? Find out more                                      |         |
|                                                                                                   |                                                          |         |
|                                                                                                   |                                                          |         |
| Digital Si                                                                                        | gnature on this Document                                 |         |
| Signed By                                                                                         | Date                                                     |         |
| Signetury 1 Student and Academic Serie                                                            |                                                          |         |
| Signature 1 Student and Academic Servi                                                            | ces Vved Jan 29 14:49:52 GMT 2014 View / Hide            |         |
|                                                                                                   |                                                          |         |
|                                                                                                   |                                                          |         |
|                                                                                                   |                                                          |         |
|                                                                                                   |                                                          |         |
|                                                                                                   |                                                          |         |
| PAGE 1 OF 7 VALID ONLY FOR ONLINE VIEW                                                            | NG AT https://verify.dmu.ac.uk PAGE 1 OF 7               |         |
|                                                                                                   |                                                          |         |
|                                                                                                   | HIGHER EDUCATION ACHIEVEMENT REPORT                      |         |
| LEICESTER                                                                                         | Jo Bloggs                                                |         |
|                                                                                                   | Bachelor of Arts (Honours) in Human Resource             |         |
| De Montfort University                                                                            | management                                               | *       |

7. You can disable or extend the link on the 'Edit Share' page (reached by by choosing 'Edit' on the 'My Documents' page.) To disable the link, you should click the 'Offline' selection under Share Status and then the 'Save' button.

| Share settings were successfully updated                                                                   |                     |                                                    |
|----------------------------------------------------------------------------------------------------|---------------------|----------------------------------------------------|
| Edit Share                                                                                                 |                     |                                                    |
| Document Sharing                                                                                           | Document reference: | 3470                                               |
| The current configuration for this document share is shown                                                 |                     |                                                    |
| opposite. This page can be used to make changes to the                                                     | Share URL:          | https://verify.dmu.ac.uk/verifier/servlet/Document |
| document share. You can enable or disable the share, and<br>reconfigure access control and expiry settings |                     | VerifierApp/template/VerifyDAT.vm?                 |
| roomigaro acceso control ana orphi y contingo.                                                             |                     | datid=Gy4cFtCfFlCrLiKfiK8hl2us                     |
| There are three access control settings for a document share:                                              |                     |                                                    |
| Open access - anybody who is in possession of the                                                          |                     | Ť                                                  |
| generated URL can access your shared document.                                                             | Access Control:     | Open access                                        |
| generated URL and registers with this system can access                                                    |                     |                                                    |
| your shared document.                                                                                      |                     | <ul> <li>Registered users</li> </ul>               |
| Specific email - Only the registered user who controls the                                                 |                     | Specific email (recommended)                       |
| <ul> <li>email address shown opposite can access your shared<br/>document</li> </ul>                       |                     | · · · · · · · · · · · · · · · · · · ·              |
| document.                                                                                                  |                     |                                                    |
| Share status                                                                                               |                     | This share is offline. The access control settings |
| it is available to third parties that you have given access to. If you                                     |                     | have no effect                                     |
| wish to discontinue access before the share expires, you can set                                           | Share Status:       |                                                    |
| it to offline and your document will no longer be accessible online                                        |                     | U Unine                                            |
| using this share's URL.                                                                                    |                     |                                                    |
| Configuring Expiry Date                                                                                    |                     | Offline                                            |
| You can change the expiry date of your share here. A share                                                 |                     | This share earned be accessed online               |
| cannot nave an expiry date beyond the expiry of the document it<br>refers to                               |                     | This share calling be accessed unline              |
|                                                                                                    | Share Expiry:       | 90 day(s) from now                                 |
| Share URL Delivery                                                                                         |                     |                                                    |
| You can deliver the URL for this share in one of two ways:                                                 |                     | This share is offline. The expiry settings have no |
| <ul> <li>Manual Delivery - by copying and pasting the URL opposite</li> </ul>                              |                     | effect                                             |
| and distributing it yourself                                                                               |                     |                                                    |
| Email button below, you can have the URL delivered by                                                      |                     |                                                    |
| certified email from the institution to an email address of your                                           |                     | Save                                               |
| choice                                                                                                    |                     |                                                    |
|                                                                                                    |                     |                                                    |

8. If the shared link is clicked now, the following message is displayed.

| DE MONTFOR     | iffer/tervlet/Docume 𝒫 +                                                                                                    | C Digitary Wallet                                                                                                    | Digitary® Relying Parties Ar><br>DE   FR   IT |              |            |
|----------------|----------------------------------------------------------------------------------------------------|----------------------------------------------------------------------------------------------------|-----------------------------------------------|--------------|------------|
| Login Register | Verify Document Forgot Password                                                                                                    | _                                                                                                    |                                               | How it Works | Help Guide |
| 0              | The system was unable to verify the requent<br>1. you have used an incorrect or inco<br>2. you have not been properly author<br>3. your authorisation to view the docu<br>4. the document is no longer available<br>5. your permission has been removed | ACCESS DEI<br>sted document. This could be be<br>mplete URL<br>sed to access the document<br>ment has expired<br>e on the system<br>to verify this document | NIED<br>cause                                 |              |            |
| Powered By DIG | IT△RY<br>iiblify   Digitary © Digitary 2014                                                                                                    |                                                                                                    |                                               |              |            |